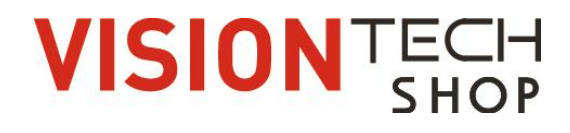

# **Operation Manual**

# **TBW** Bench Scales

# Contents

| 1. INTRODUCTION                        | .1  |
|----------------------------------------|-----|
| 2. KEY DESCRIPTIONS                    | . 1 |
| 2.1 Second fuctions of the keys        | .1  |
| 3. DISPLAY SYMBOLS                     | . 2 |
| 4. BASIC OPERATION                     | .2  |
| 4.1 Power On/Off:                      | .2  |
| 4.2 Zero                               | . 2 |
| 4.3 Tare                               | 2   |
| 4.4 Select Unit and Sampling operation | . 3 |
| 5. CHECK WEIGHING                      | .3  |
| 5.1. Set Limits                        | 3   |
| 5.2. Set Check Weighing                | .3  |
| 6. ACCUMULATION                        | .4  |
| 6.1. Memory Recall                     | . 4 |
| 6.2. Memory Clear                      | .4  |
| 6.3. Automatically accumulation        | . 4 |
| 7. PARTS COUNTING                      | . 5 |
| 8. ANIMAL WEIGHING                     | .5  |
| 9. KEYBOARD LOCK                       | .6  |
| 10. SET AUTO POWER OFF                 | . 6 |
| 11. SET BACK LIGHT                     | .6  |
| 12. SPECIFICATION                      | .7  |
| 13. DIMENSIONS (INCH/MM)               | . 7 |
| 14. ERROR MESSAGE                      | .8  |
| 15. RS232 OUT PUT                      | . 8 |

# **1. INTRODUCTION**

- ✓ The TBW series platform scales that amplifies signals from a load cell, converts it to digital data and displays it as a mass value.
- ✓ It is suitable for general weighing or more specialized applications such as check weighing, animal weighing and accumulation applications.
- $\checkmark$  It can connect the indicator to a printer or a PC.
- ✓ Large LCD with white LED back light displays

## 2. KEY DESCRIPTIONS

| Keys    | Description                                       |  |  |  |  |
|---------|---------------------------------------------------|--|--|--|--|
| ON/OFF  | Power turn ON/OFF                                 |  |  |  |  |
| ZERO    | Set the Zero Display                              |  |  |  |  |
| TARE    | To perform a tare function, Subtracts weights.    |  |  |  |  |
| ACCITTL | Accumulator key, current values will store to the |  |  |  |  |
| Print   | memory, to send the data to printer or PC         |  |  |  |  |
| G/N     | Shift to Gross / Net Weight.                      |  |  |  |  |
| PCS     | Counting                                          |  |  |  |  |
|         | To change the unit                                |  |  |  |  |

#### 2.1 Second fuctions of the keys

| Function                                            | Keys             |
|-----------------------------------------------------|------------------|
| To confirm the selected menu                        | ZERO             |
| To change the menu and to increase the active digit | TARE             |
| To move the active digit to right                   | ACC/TTL<br>Print |
| To move the active digit to left                    | G/N              |
| To enter the menu                                   | PCS              |
| Escape from the menu to normal operation.           |                  |

| 3. DISPLAY SYMBOLS |
|--------------------|
|--------------------|

| Display | Description                                     |  |  |
|---------|-------------------------------------------------|--|--|
| STABLE  | Indicate when the scale is stable               |  |  |
| ZERO    | Indicate when the scale in Zero                 |  |  |
| TARE    | Indicate when the scale in Tare                 |  |  |
| NET     | Indicate when the scale in Net mode.            |  |  |
| GROSS   | Indicate when the scale in Gross mode           |  |  |
| kg      | Indicate when the scale in Kilogram (kg) unit   |  |  |
| pcs     | Indicate when the scale in counting             |  |  |
| %       | Indicate when the scale in percent              |  |  |
|         | Indicate when the battery charge is getting low |  |  |
| Hold    | Indicate when the scale in Hold mode            |  |  |
| Auto    | Indicate when the scale in Auto                 |  |  |

#### 4. BASIC OPERATION

#### 4.1 Power On/Off:

Switch on the balance by pressing on/ off key.

The display is switched on and the test is started and if want to switch off, press the key again.

#### 4.2 Zero

Environmental conditions can lead to the balance exactly zero despite the platform not taking any strain. However, you can set the display of your balance to

zero any time by pressing key and therefore ensure that the weighing starts at zero.

#### 4.3 Tare

The weight of any container can be tared by pressing weight button so that with subsequent weighing the net weight of the object being weighed is always displayed.

- Load weight on the platform.
- Press key. Zero is displayed, and tare is subtracted.
- Remove weight on the platform. Tared weight is displayed. Itcan set only one tare value. It will be shown with a minus value.
- Press G/N to change between gross weight and net weight.
- To clear the tare value, remove the load and press key. Zero is displayed, tare weight is cleared.

#### 4.4 Select Unit and Sampling operation

Press wey, it can change unit and sampling operation.

# 5. CHECK WEIGHING

It can set an upper or lower limit when weighing with limit range. During the limit controls dividing the unit will indicate whether a value upper or lower limits with an alarm sound.

# 5.1. Set Limits

- Press and key together, display will be show set h.
- Press key to select set h or set I
- Press key to confirm, display will show **00000** and will blink the last digit.
- Enter the high limit value by using and keys to change the active

digits and press key to increase the value.

- Press key to confirm, display will show set I
- Enter the high limit value by using and keys to change the active

digits and press key to increment the value.

- Press zero key to confirm.
- To escape from the settings press with key.

# 5.2. Set Check Weighing

- Press and Res key together, display will show set h.
- Press key to select display beep.
- Press key to confirm, display will show **none** or **ok** or **ng**
- Check mode none: No beep sound in the limits. Function turned off.
- **Check mode ok:** When the weight is between the limits. OK will be shown and beeper will be sounded.
- **Check mode ng:** When the weight is out of the limits, the beeper will be sounded, and Ok will be shown.

# Note: Check weighing available only when weight more than 20d.

# 6. ACCUMULATION

The scale can be set to accumulate manually by pressing key. For settings, see the

#### parameter p 1 Com » mode » pr 2

Before operation scale should be stable and return to zero, accumulation available only when weight more than 20d

#### Accumulation Operation

- Place the load on the platform.
  - Press 📖 key, when displayed STABLE indication.
- Display will be show **acc 1** thenwill be show the total saved value. These displays will be shown only three seconds.
- Remove the weight from the pan.
- When display get zero and stable then place the second weight.
- It can continue until the memory gets fully or 99 items.

#### 6.1. Memory Recall

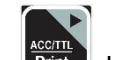

To recall the memory press key when there is no load on the platform. Display will show **acc X** (X: Total number of accumulation)thenwill show the total saved value. These displays will only be shown for three seconds.

#### 6.2. Memory Clear

To clear the memory, press and keys together.

Display will be show Acc 0, all accumulation memory cleared from the memory.

#### 6.3. Automatically accumulation.

The scale can be set to accumulate automatically. For settings, see the parameter **p 1** Com » mode » auto

#### Automatic Accumulation Operation

- Place the load on the platform.
- When display gets STABLE indication, display will show **acc 1**, thenwill be show the total saved value. These displays will be shown only three seconds.
- Remove the weight from the platform.
- When display is zero and stable then place the second weight.
- It can continue until the memory gets full or 99 items.

# 7. PARTS COUNTING

To enter the parts counting, press [PCS] key and select until display shows p 10

Press to change the parts quantity.

Options: p10 / p20 / p50 / p100 / p200

## Parts Counting Operation

- Place the load on the platform
- Select the parts quantity as per the option
- Choose from option depending on how many pieces/items are on the scale
- Press key to confirm, display will be shown ---- then will show the quantity
- Then can add goods on the platform, display will update the parts quantity automatically

Press we go back to the weighing mode.

# 8. ANIMAL WEIGHING

SET

TBW can use for vibrate loads weigh. This function can use for animal weighing. For settings, see the parameter  $P \exists a EH \gg Rn\bar{n}$ 

| 1  | Press PCS, key during the self checking                                              |
|----|--------------------------------------------------------------------------------------|
| •  |                                                                                      |
| 2  | Display show PN in succession press G/N UNIT, and TARE to enter                      |
| 2  |                                                                                      |
| 3  | Display will be show <b>p 0 chk</b> .                                                |
|    |                                                                                      |
| 4  | Press TARE, key until display show <b>p 3 oth.</b>                                   |
|    |                                                                                      |
| 5  | Press zero key to confirm.                                                           |
|    |                                                                                      |
| 6  | Press TARE, key to select ON/OFF.                                                    |
|    |                                                                                      |
| 7  | Press ZERO, key to confirm                                                           |
| '  |                                                                                      |
| 0  | Dress UNIT has taken to beak to normal sucied in made and each will start            |
| 8  | Press we key twice to back to normal weighing mode and scale will start              |
|    | self-checking.                                                                       |
|    |                                                                                      |
| 9  | Press <b>TARE</b> & <b>ZERO</b> key together to enter animal weighing mode ,the HOLD |
|    | indicator will be on                                                                 |
| 10 | Bring the load on the platform, display will be show the reading                     |
| 11 | It can add or remove loads also update the weighing values.                          |
|    |                                                                                      |

12 To complete the current weighing, remove the weight from the platform.

- 13 To exit animal mode ,Press **Exe** & **Exe** key together again
- 14 To disable the animal weighing function, set the parameter P 3 oLH » Ann » oFF

#### 9. KEYBOARD LOCK

It can set lock keyboard, for settings, see the parameter **p 3 oth » lock** 

When the keys are not using within 10 minutes, the keys will be lock automatically. After entering the lock function, when we press the keys display will be show **k-lok**. Then will come to normal display.

If want to unlock and want to use the keys press and hold es and and and end

three seconds. Display will be show **u lck** Then will come to normal display

#### **10. SET AUTO POWER OFF**

It can set auto power of the scale - when scale not in use, scale will turn off after a set time.

- Hold key three seconds display will show setbl
- Press key to change **Set of** andpress key to confirm
- Press key to change the options.

|                                                                                                    | off | To set auto off function turn off, for scale always on |  |
|----------------------------------------------------------------------------------------------------|-----|--------------------------------------------------------|--|
| Set of     Of 5     Set to turn off five minutes later       Of 15     Set to turn off fifteen minutes later |     | Set to turn off five minutes later                     |  |
|                                                                                                    |     | Set to turn off fifteen minutes later                  |  |

• After selecting the auto off option press key to confirm and press with key to escape from the settings.

#### 11. SET BACK LIGHT

It can set back light when scale in use.

- Hold key three seconds display will show setble
- Press key to confirm

| au To set auto o   setbl and when sto   on To set always |     | To set auto option. When start to use back light will be on<br>and when stop the operation back light also will off |
|----------------------------------------------------------|-----|----------------------------------------------------------------------------------------------------|
|                                                          |     | To set always on. After turning on the power, back light also                                                       |
|                                                          | off | To set back light turn off. No back light in the operations                                                         |

• After selecting the backlight option press key to confirm and press key to escape from the settings.

# **12. SPECIFICATION**

| Model                   | TBW-100                          | TBW-200           | TBW-500          |
|-------------------------|----------------------------------|-------------------|------------------|
| Capacity                | 100 lb / 50 kg                   | 200 lb / 100 kg   | 500 lb /250 kg   |
| Resolution              |                                  | 1/5000            |                  |
| Readability             | 0.02 lb / 0.01 kg                | 0.05 lb / 0.02 kg | 0.1 lb / 0.05 kg |
| Housing                 |                                  | ABS plastic       |                  |
| Weighing units          |                                  | kg / lb           |                  |
| Operating Temperature   | 14°F - 104°F / -10°C - 40°C      |                   |                  |
| Display                 | 2.05inch / 52mm LCD              |                   |                  |
| Key Pad                 | 7 Keys                           |                   |                  |
| Power                   | AC (110V/60Hz)/ Battery (6V/4Ah) |                   |                  |
| Calibration             | Automatic External               |                   |                  |
| Interface               | RS-232 Output                    |                   |                  |
| Load cell drive Voltage | Max: 5V/150mA                    |                   |                  |
| Load Cells              | Up to 4 load cell                |                   |                  |
| ADC                     | Sigma Delta                      |                   |                  |
| ADC Update              | ≤1/10 second                     |                   |                  |
| Stabilization Time      | One seconds typical              |                   |                  |
| Gross Weight            | 40.3 lb (18.3 kg)                |                   |                  |

# 13. DIMENSIONS (INCH/MM)

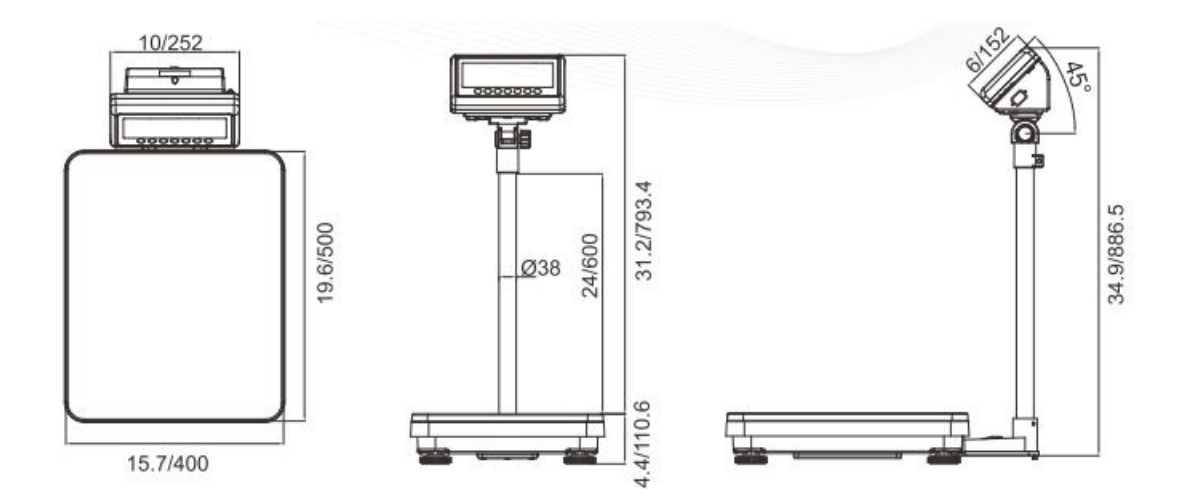

| Error Message | Description            | Solution                           |  |
|---------------|------------------------|------------------------------------|--|
|               | Maximum load exceeded  | Unload or reduce weight            |  |
| Err 1         | Incorrect date         | Enter the date by using format     |  |
|               |                        | "yy;mm:dd"                         |  |
| Err 2         | Incorrect time         | Enter the time by using format     |  |
|               |                        | "hh:mm:ss"                         |  |
| Err 4         | Zero setting error     | Zero setting range exceeded due    |  |
|               |                        | to switching on (4%max)            |  |
|               |                        | Make sure platform empty.          |  |
| Err 5         | Key board error        | Check the keys and connecter.      |  |
| Err 6         | A/D value out of range | Make sure platform empty and       |  |
|               |                        | check the pan is installed proper. |  |
|               |                        | Check the load cell connectors.    |  |
| Err I         | Approval setting error | Check the PCB jumper settings.     |  |
|               |                        | Must be connect jumper pin to K1   |  |
|               |                        | (TBW series)                       |  |
| ol            | Over range             | Remove the load.                   |  |
|               |                        | Re calibrate                       |  |
| lo            | Underload              | Minus weight, check the platform   |  |
|               |                        | and restart or calibrate.          |  |

# 14. ERROR MESSAGE

#### 15. RS232 OUT PUT

The TBW series of scales can be ordered with a standard RS-232 output. It can be connected to DEP-50 receipt printer & DLP-50 label printer.

#### 15.1 Print Format

| <b>THANK YOU</b><br>Weight: <b>1.745 lb</b><br>MAR. 05. 2021 07:42:48 | 1   1.100 lb     2   1.100 lb     3   1.105 lb     4   1.100 lb     5   1.100 lb     6   1.100 lb     TOTAL : 6.605 lb     COUNT : 6 | Gross : 0. 500 lb<br>Tare : 0. 000 lb<br>Net : 0. 500 lb<br>Gross : 0. 106 lb<br>Tare : 0. 000 lb<br>Net : 0. 106 lb<br>Gross : 0. 606 lb<br>Tare : 0. 106 lb<br>Net : 0. 500 lb<br> |
|-----------------------------------------------------------------------|----------------------------------------------------------------------------------------------------|----------------------------------------------------------------------------------------------------|
| Label Format                                                          | Receipt Format # 1                                                                                                    | Receipt Format # 2                                                                                                    |

# 15.2 Diagram: Serial interface, RS-232 (9pin D type connector)

| Pin 2 | RXD | Input  | Receiving data    |
|-------|-----|--------|-------------------|
| Pin 3 | TXD | Output | Transmission data |
| Pin 5 | GND |        | Signal ground     |

# 9pin D Connector:

| Indicator | Computer  |
|-----------|-----------|
| Pin 2:    | ——— Pin 3 |
| Pin 3:    | ——— Pin 2 |
| Pin 5:    | ——— Pin 5 |

# VISION TECH SHOP www.visiontechshop.com

100 Temple Ave. Hackensack, NJ 07601 Tel:+ 1-201-679-7793